## Android Studio のバージョンを選択する

## ■古いバージョンを確認する

最新のバージョン以外の特定のバージョンの Android Studio をインストールすることもできます。

① ウェブブラウザーで以下の Web ページにアクセスします。

https://developer.android.com/studio/archive

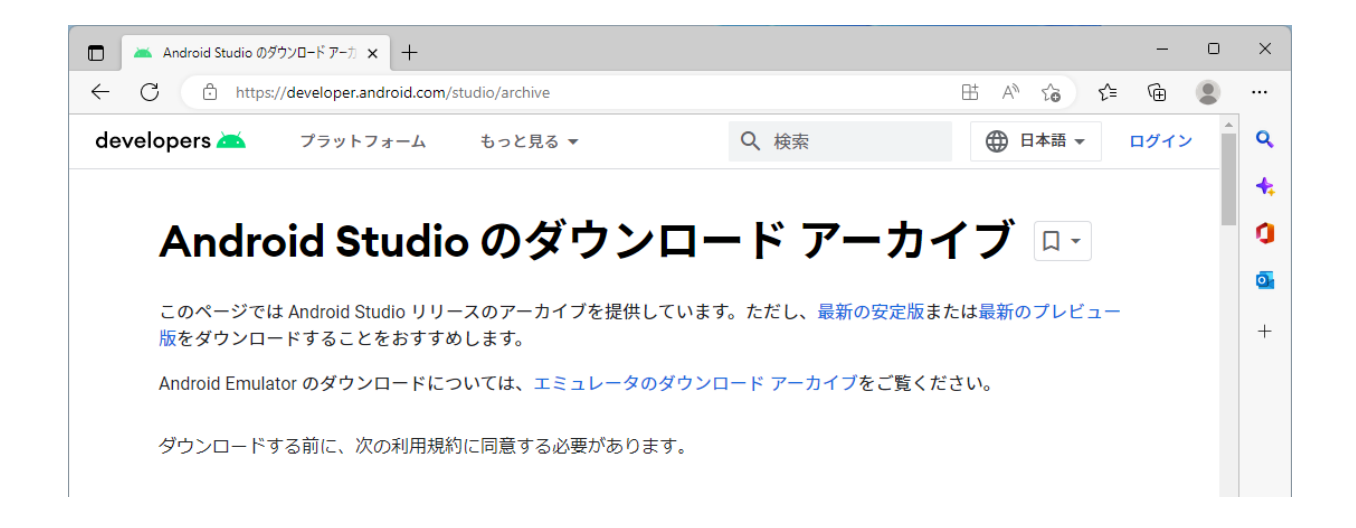

② 利用規約を確認して、[ライセンス契約に同意する]をクリックします。

| 🗖 🔺 Android Studio თვ                                                                                                    | バーディーガ × 十                               |                              |                                       |                              | -       | 0   | × |
|----------------------------------------------------------------------------------------------------|------------------------------------------|------------------------------|---------------------------------------|------------------------------|---------|-----|---|
| ← C Ô https:                                                                                                    | //developer.android.com/stu              | udio/archive                 |                                       | H A to t                     | ⊨ (⊕    |     |   |
| developers 本                                                                                                    | プラットフォーム                                 | もっと見る 🔻                      | Q、検索                                  | ⊕ 日本語 -                      | ログイン    | > ^ | Q |
| およひ当該のヌ<br>も、本ライセン                                                                                                    | 見正に依拠する権利を有 <sup>-</sup><br>ンス契約の第三受益者と( | することを了承し、これに<br>まならないものとします。 | 「同意します。上記を除き、他<br>14.5 輸出規制: SDK は、米国 | 0のいかなる個人または法<br>0の輸出管理法令の適用対 | 人<br>象  |     | 4 |
| です。デベロッ<br>け 仕向地 長                                                                                                    | ソパーは、SDK に適用さ                            | れる国内外のすべての輸出<br>はする制限も今まわます  | 出管理法令を遵守する必要がる                        | あります。対象となる法律                 | ж<br>(С |     | 0 |
| は、11回応、最終使用省、最終用途に対する制成も含まれます。14.0 アパーのよび Boogle はいすれも、相子方当<br>事者から事前に書面による承認を得ずに、本ライセンス契約の下で付与される権利を譲渡または移転することはできませ                                                                                                    |                                          |                              |                                       |                              | 0       |     |   |
| ん。デベロッパーおよび Google はいずれも、相手方当事者から事前に書面による承認を得ずに、本契約に基づく自身の<br>責任または義務を他者に委任することは認められません。 14.7 本契約、および本契約に基づくデベロッパーと Google と<br>の関係は、抵触法の規定にかかわらず、カリフォルニア州の法律に準拠するものとします。デベロッパーおよび Google<br>は、本ライセンス契約から生じる法的事項を解決するにあたり、カリフォルニア州サンタクララ郡の裁判所が専属管轄権<br>を有することに同意します。上記にかかわらず、デベロッパーは、Google が任意の司法管轄区において差し止め命令に<br>よる救済(または同等の緊急法的救済)を求める申し立てを行うことが認められることに同意します。 2021 年 7 月 27 |                                          |                              |                                       |                              |         | +   |   |
| ロ<br>ライセンス                                                                                                    | 、契約に同意する                                 |                              |                                       |                              |         |     |   |

③ Android Studioの過去のバージョンが表示されます。ダウンロードしたいバージョンをクリックします。ここでは、「Android Studio Dolphin (2021.3.1) 2022年9月15日」のところをクリックします。

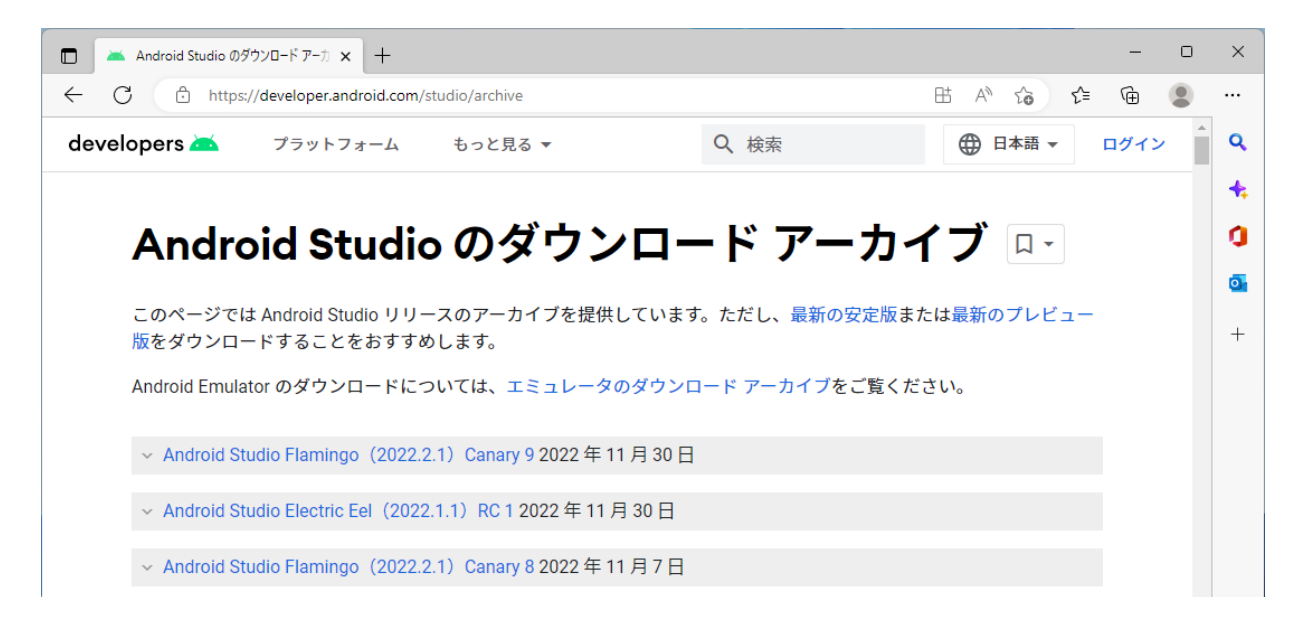

④ Windows の場合は、「Windows (64 ビット)」と書かれているところのリンク(ここでは、

「android-studio-**2021.3.1.16**-windows.exe」)をクリックします。なお、このときのファイル名の「2021.3.1.16」がバージョンになりますので、メモしておくと日本語化のときなどに役に立ちます。

| 🔲 📘 Japanese Language Pack / 日本副 🗙 🔺 Android Studio のダウンロード アーカ 🗙 🕂                                                                                                    |                                    |
|----------------------------------------------------------------------------------------------------|------------------------------------|
| ← C                                                                                                    |                                    |
| developers 📥 プラットフォーム もっと見る 👻                                                                                                    | Q、検索                               |
| <ul> <li>Android Studio Flamingo (2022.2.1) Canary 1 2022 年 9 月 20 日</li> </ul>                                                                                                    |                                    |
| ✓ Android Studio Electric Eel (2022.1.1) Beta 1 2022 年 9 月 20 日                                                                                                    |                                    |
| ^ Android Studio Dolphin (2021.3.1) 2022 年 9 月 15 日                                                                                                    |                                    |
| インストーラ<br>Windows (64 ビット) android-studio-2021.3.1.16-windows.exe (9507<br>Chrome OS: android-studio-2021.3.1.16-mac.dmg(1041969000 バイ<br>Mac (Intel) : android-studio-2021.3.1.16-mac_dmg(1041969000 バイ<br>Mac (Apple シリコン) : android-studio-2021.3.1.16-mac_arm.dmg(103<br>SHA-256 チェックサム | 744488 バイト)<br>ト)<br>31118662 バイト) |

⑤ [ファイルを開く] をクリックすると、インストールが開始されます。ダウンロードした ファイルをダブルクリックしても同じです。

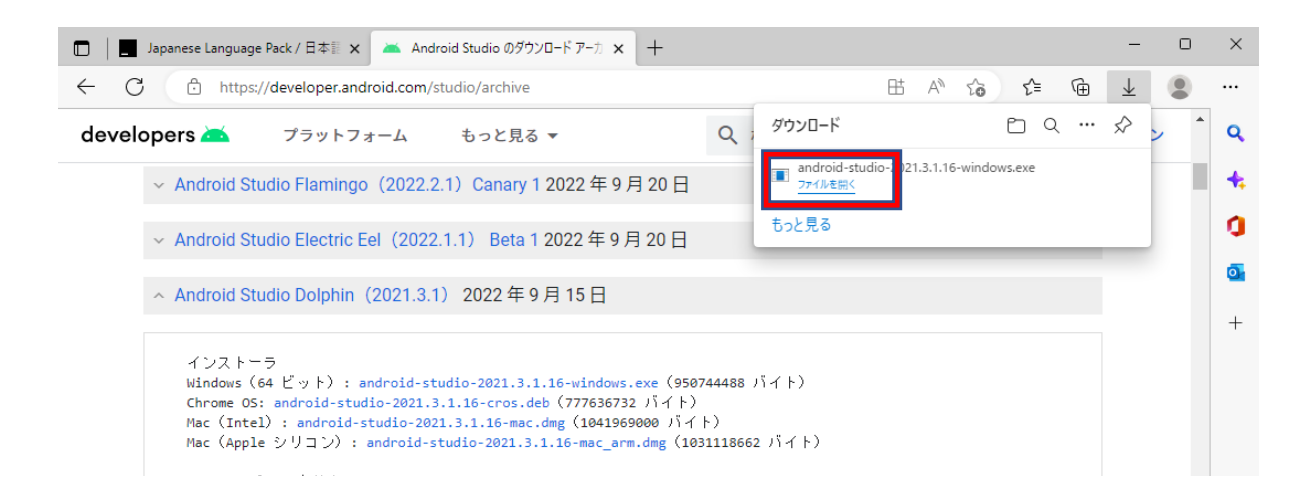

⑥ インストーラーが起動するので、手順に従って、インストールします。

| 👅 Android Studio Setup   | - 🗆 ×                                                                                                    |  |  |  |  |
|--------------------------|----------------------------------------------------------------------------------------------------|--|--|--|--|
|                          | Welcome to Android Studio Setup                                                                                                    |  |  |  |  |
| R                        | Setup will guide you through the installation of Android<br>Studio.<br>It is recommended that you close all other applications<br>before starting Setup. This will make it possible to update<br>relevant system files without having to reboot your<br>computer. |  |  |  |  |
| <b>Android</b><br>Studio | Click Next to continue.                                                                                                    |  |  |  |  |
|                          | < <u>B</u> ack <u>Next</u> > Cancel                                                                                                    |  |  |  |  |